### Instructions for using Token S DK

#### Table of contents

| 1. Training token data                                                         | 2  |
|--------------------------------------------------------------------------------|----|
| 1. Training must be performed before use, otherwise the SDK cannot be called   | 2  |
| 2. Use of training tools                                                       | 2  |
| 2. Installation of dongle driver and operating environment                     | 2  |
| 1. Install dongle driver                                                       | 2  |
| 2. Install the operating environment                                           | 3  |
| 3. Dongle registration (required step before using SDK)                        | 3  |
| 4. Desktop recognition SDK unity development and use documentation             | 5  |
| 1. Import and use of TouchScript plug-in                                       | 5  |
| 2. Import the dll of the development SDK into the Plugins folder               | 6  |
| 3. SDK case unity project code and CalculateTouch.cs script usage instructions | 8  |
| 5. Instructions for using c/c++ to call SDK                                    | 12 |
| 1. How to call lib                                                             | 12 |
| 2. Non-lib caller                                                              | 13 |
| 6. Detailed explanation of error number                                        | 15 |
| 7. Unreal Engine SDK calling methods and cases                                 | 15 |

### 1. Training token data

### 1. Training must be performed before use, otherwise the S DK cannot be called.

#### 2. Use of training tools

Just use the token training tool TokenData for training. Please see its instructions for specific instructions.

# 2. Installation of dongle driver and operating environment

#### 1. Install the dongle driver

Open the dongle driver runner under the RunTime folder

| 📕 > To | kenSDK > RunTime                     |                  |      | ~     | Ö    | 搜索"RunTime" |
|--------|--------------------------------------|------------------|------|-------|------|-------------|
| ^      | 名称 人名                                | 修改日期             | 类型   | 大小    |      |             |
|        | Sense_shield_installer_pub_2.2.0.463 | -020/5/21 19:09  | 应用程序 | 24,68 | 0 KB |             |
| 4      | 🕼 vcredist_x86.exe                   | 2021/10/11 16:54 | 应用程序 | 6,35  | 3 KB |             |
| *      |                                      |                  |      |       |      |             |
| *      |                                      |                  |      |       |      |             |

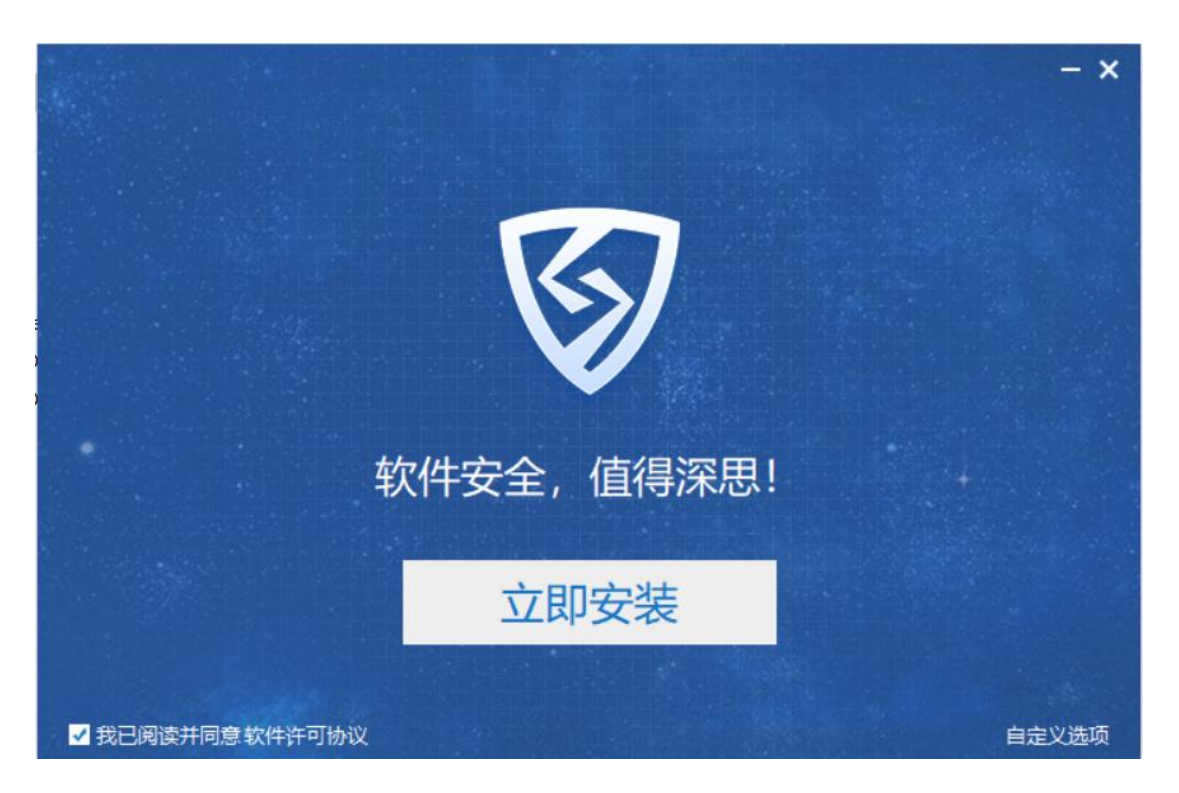

Click Install Now and follow the next step to complete the installation according to the boot defaults .

#### 2. Install the operating environment

vcredist\_x86 running program in the RunTime folder and complete the installation in the next step according to the boot defaults .

# 3. Dongle registration ( required step before using SDK )

Dongle must be registered before development and testing

Registration steps: First run SDK\regModule.exe

|          | 组织                 | 新建               | 打开              | 选择   |
|----------|--------------------|------------------|-----------------|------|
| esktop ⇒ | TokenSDK > SDK     |                  |                 |      |
| 名称       | ^                  | 修改日期             | 类型              | 大小   |
| C# Cal   | culateTouch.cs     | 2021-10-13 11:03 | Visual C# Sourc |      |
| Cal      | culateTouchLib.dll | 2021-10-12 18:29 | 应用程序扩展          | 6,5  |
| Do       | gSerialNum.txt     | 2021-10-13 11:07 | 文本文档            |      |
| X reg    | Module.exe         | 2021-10-11 16:16 | 应用程序            | 7,8  |
| Ssd      | log.dll            | 2021-07-23 18:07 | 应用程序扩展          | 11,1 |
|          |                    |                  |                 |      |
| R¥11 DIE |                    |                  |                 | ~    |
| 联机可能     | 自动注册,否则把序列4        | 号文本复制给客服         | 人员              | ×    |

As shown in the picture above , if you are connected to the Internet, please click online to register. If you are unable to connect to the Internet, please click

To register manually, send the serial number to the manufacturer to obtain the registration code . A computer only requires

Register once. If you change the computer, you need to register again.

DK folder must be released to the customer when publishing , and the client computer needs to be registered once using the registration tool in the S DK .

# 4. Desktop recognition SDK Unity development and use documentation

1. Import and use of TouchScript plug-in

Step 1 : Set the project to run at 6 4

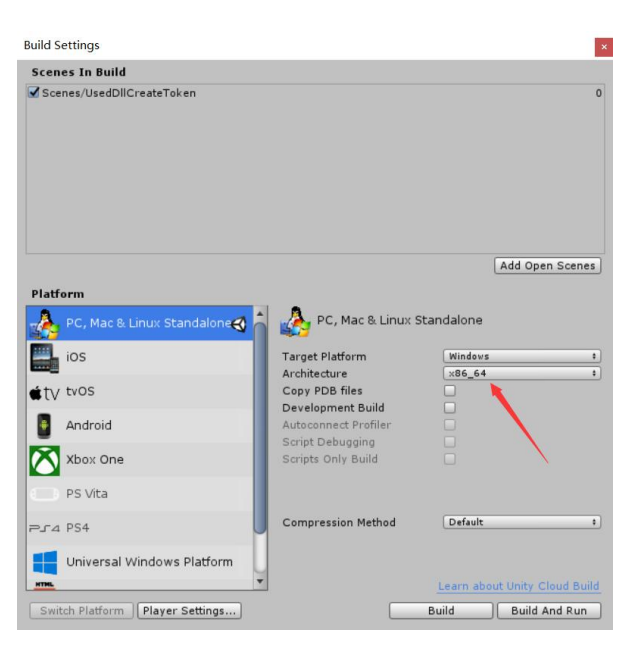

Part 2: Import the TouchScript plug-in

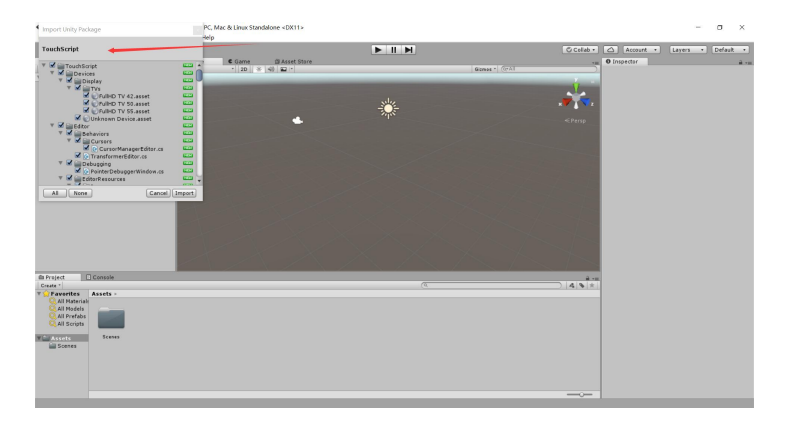

Step 3: Use the plug-in

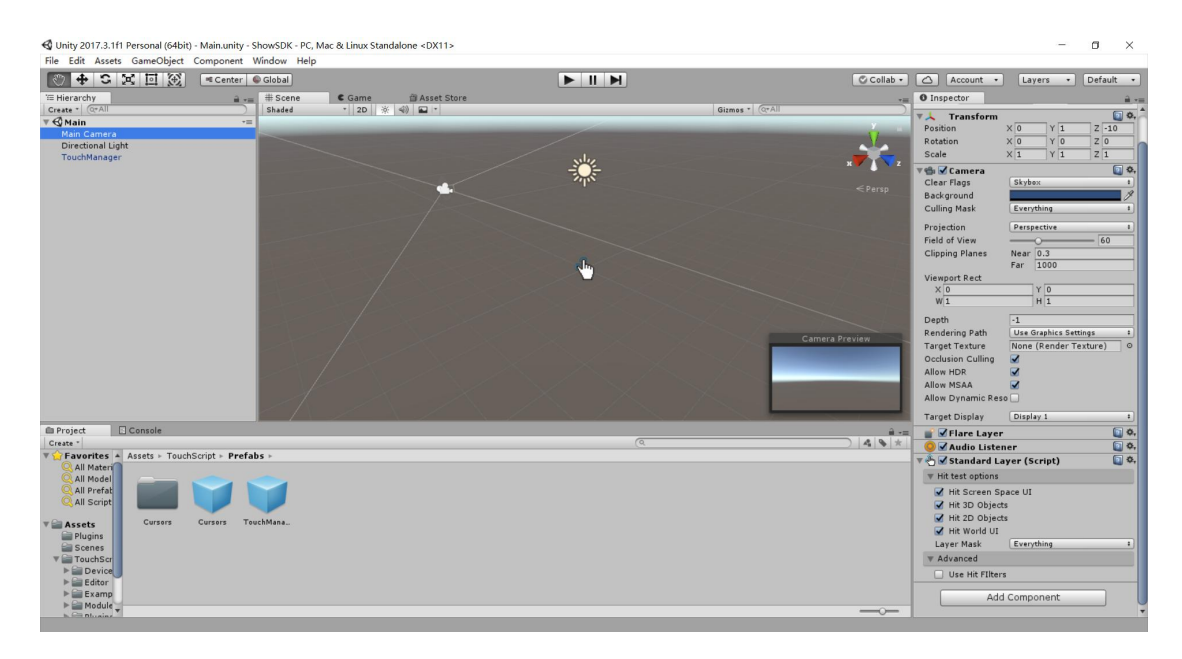

Drag the TouchManager prefab in the TouchScript plug-in into the scene and add the StandardLayer component to the camera. Then you can get the token information on the screen by calling the CalculateTouch.cs script placed in Plugins in the previous step .

#### 2. Import the dll of the development SDK into the Plugins folder

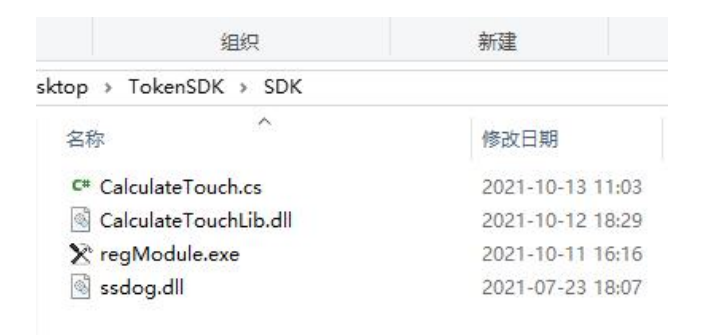

🔇 Unity 2017.3.1f1 Personal (64bit) - Pre.unity - TokenDII - PC, Mac & Linux Standalone <DX11>

| Component | Window Help |                                                                                                    |                                                                                                    |                                                                                                    |                                                                                                    |
|-----------|-------------|----------------------------------------------------------------------------------------------------|----------------------------------------------------------------------------------------------------|----------------------------------------------------------------------------------------------------|----------------------------------------------------------------------------------------------------|
| • Pivot   | Global      |                                                                                                    |                                                                                                    |                                                                                                    | Collab •                                                                                                    |
| a -=      | # Scene     | Came 🗇 Asset Store                                                                                                    |                                                                                                    |                                                                                                    | -= (                                                                                                    |
| )         | Shaded      | * 2D ※ ④) 🖬 *                                                                                                    |                                                                                                    | Gizmos * Q*All                                                                                                    |                                                                                                    |
| -         |             |                                                                                                    |                                                                                                    |                                                                                                    | v                                                                                                    |
|           |             | •                                                                                                    |                                                                                                    |                                                                                                    | < Persp                                                                                                    |
|           |             |                                                                                                    |                                                                                                    |                                                                                                    | <u> </u>                                                                                                    |
|           |             |                                                                                                    | (Q.                                                                                                    |                                                                                                    |                                                                                                    |
| ns        |             |                                                                                                    |                                                                                                    |                                                                                                    |                                                                                                    |
| regModule | ssdog       |                                                                                                    |                                                                                                    |                                                                                                    |                                                                                                    |
|           | ns          | Ins<br>regModule<br>soday<br>regModule<br>Component Window<br>(Solar)<br>(Solar)<br>(Sola | Component Window Help<br>Pivot Global<br>Shaded 120 * 40 * *<br>Shaded 120 * 40 *<br>shaded *<br>shaded *<br>Shaded *<br>Shaded * | Component Window Help<br>Prot Global<br>Saded 120 * 40 * *<br>Saded 120 * 40 * *<br>Saded 120 * 40 * *<br>Saded 120 * 40 * *<br>Saded * *<br>Saded * *<br>Saded * *<br>Saded * *<br>Saded * *<br>Saded * *<br>Saded * *<br>Saded * *<br>Saded * *<br>Saded * *<br>Saded * *<br>Saded *<br>Saded * | Compense window Help<br>Prote Came Came Came Cases Store<br>Shaded 120 * 40 P * Gimes CAll<br>Gimes CAll<br>Cases<br>Shaded Store<br>Shaded Store<br>Shaded Store<br>Shaded Store<br>Store<br>Store |

from the SDK folder into the project's Plugins folder

#### 3、UI Settings Precautions

The default development of UnityUI Canvas in Canvas Scaler mode 1 The Constant Pixel Size mode is compatible with token data at any resolution.

2 To use the Scale With Screen Size mode, you need to set the Reference Resolution to the corresponding resolution of the actual operation. For example, when running on a 3840 2160 screen, you can set the Reference Resolution to 3840 2160.

| V 🔳 🖌 Canvas Scaler       | Ø ∓ : |
|---------------------------|-------|
| UI Scale Mode             |       |
| Scale Factor              |       |
| Reference Pixels Per Unit |       |
|                           |       |

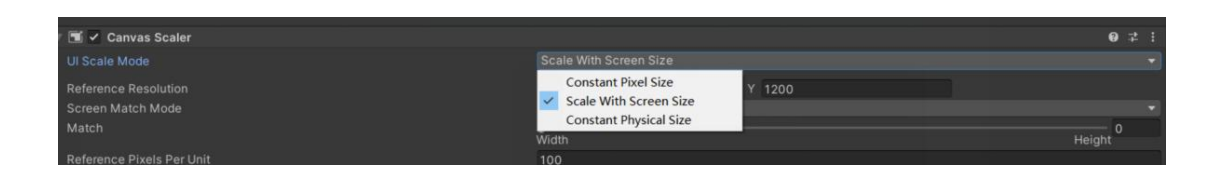

3. S DK case unity project code and CalculateTouch .cs script usage instructions

1. S DK case project is unity 2017.3.1 version. The project path is as shown in the figure below

|          | 3     | 4织                      | 文件夹 | 新建              |      | 历史记录<br>打开        | <b>一</b> 反同选择<br>洗择 |
|----------|-------|-------------------------|-----|-----------------|------|-------------------|---------------------|
| 电脑 > Des | ktop⇒ | TokenSDK                |     |                 |      |                   |                     |
|          | 名称    |                         |     | 修改日期            |      | 类型                | 大小                  |
|          | D     | 11                      |     | 2021-10-11 18:0 | 04   | 文件夹               |                     |
| ×        | R     | unTime                  |     | 2021-10-11 18:0 | 04 : | 文件夹               |                     |
| A        | Т     | okenDemo_exe            |     | 2021-10-11 18:0 | 04 3 | 文件夹               |                     |
| A        | T     | okenProject             |     | 2021-10-11 18:0 | 05 3 | 文件夹               |                     |
| *        | 🟚 S   | DK使用说明文档.docx           |     | 2021-10-11 18:2 | 21 I | Microsoft Word    | 2,347 KB            |
|          | ST.   | ouchScript.unitypackage |     | 2020-11-26 20:2 | 27 1 | Unity package fil | e 7,066 KB          |
|          |       |                         |     |                 |      |                   |                     |
|          |       |                         |     |                 |      |                   |                     |

2. Use of CalculateTouch.cs script interface in SDK

Step 1: Import SDK files and script CalculateTouch .cs

Copy all files in the S DK folder to unity In the Plugins folder under

the project, as shown in the figure below

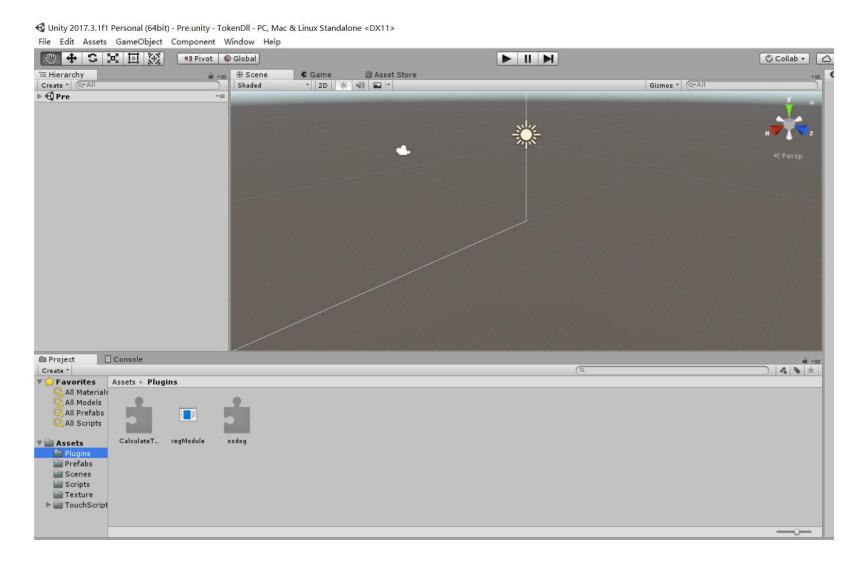

#### Step 2: Definition of touch plug-in interface

Define the interface in the Start interface

| // Use this for initialization<br>@Unity 消息10 个引用<br>void Start () { |
|----------------------------------------------------------------------|
| if (TouchManager.Instance != null)                                   |
|                                                                      |
| TouchManager.Instance.PointersAdded += pointersAddedHandler;         |
| TouchManager.Instance.PointersRemoved += pointersRemovedHandler;     |
| TouchManager.Instance.PointersPressed += pointersPressedHandler;     |
| TouchManager.Instance.PointersReleased += pointersReleasedHandler;   |
| TouchManager.Instance.PointersUpdated += PointersUpdatedHandler;     |
| TouchManager.Instance.PointersCancelled += pointersCancelledHandler; |
|                                                                      |
|                                                                      |

Step 3: Initialize the interface call

the initTokenData interface in the Start interface

Parameter 1: Container for returned data

: Path to ConfigSize.xml file

Parameter 3: Screen size

Parameter 4: Number of tokens to use (preferably read data set in

external xml)

Step 4: Calling the touch point data interface

Call the change of touch point information in the touch plug-in delegate interface (see step 1)

```
/在对应的触屏事件时传入点的信息
private void pointersAddedHandler(object sender, PointerEventArgs e)
    string info="";
    for (int i = 0; i < e. Pointers. Count; i^{++})
        var pointer = e.Pointers[i];
        info += pointer. Id + ", " + pointer. Position. x + ", " + pointer. Position. y + " | ";
    CalculateTouch. pressDownTouchPt (Encoding. UTF8. GetBytes (info. ToCharArray()));
private void pointersRemovedHandler(object sender, PointerEventArgs e)
    for (int i = 0; i < e. Pointers. Count; i^{++})
        var pointer = e. Pointers[i];
        info += pointer. Id + "," + pointer. Position. x + "," + pointer. Position. y + "|";
    CalculateTouch. removeUpTouchPt (Encoding. UTF8. GetBytes (info. ToCharArray()));
private void pointersPressedHandler(object sender, PointerEventArgs e)
    for (int i = 0; i < e. Pointers. Count; i++)</pre>
        var pointer = e.Pointers[i];
        info += pointer. Id + ", " + pointer. Position. x + ", " + pointer. Position. y + " | ";
    }
    CalculateTouch.pressDownTouchPt(Encoding.UTF8.GetBytes(info.ToCharArray()));
private void PointersUpdatedHandler(object sender, PointerEventArgs e)
    for (int i = 0; i < e.Pointers.Count; i++)</pre>
        var pointer = e.Pointers[i];
        info += pointer. Id + ", " + pointer. Position. x + ", " + pointer. Position. y + " | ";
    }
    CalculateTouch.updateMoveTouchPt(Encoding.UTF8.GetBytes(info.ToCharArray()));
```

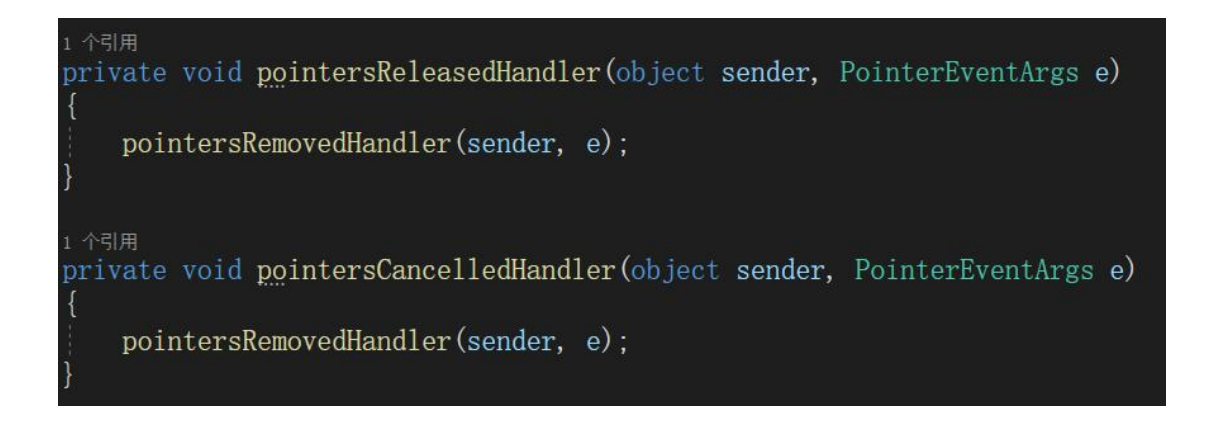

Step 5: Calling and data analysis of token data interface

Implement the getTouchInfo interface in Update

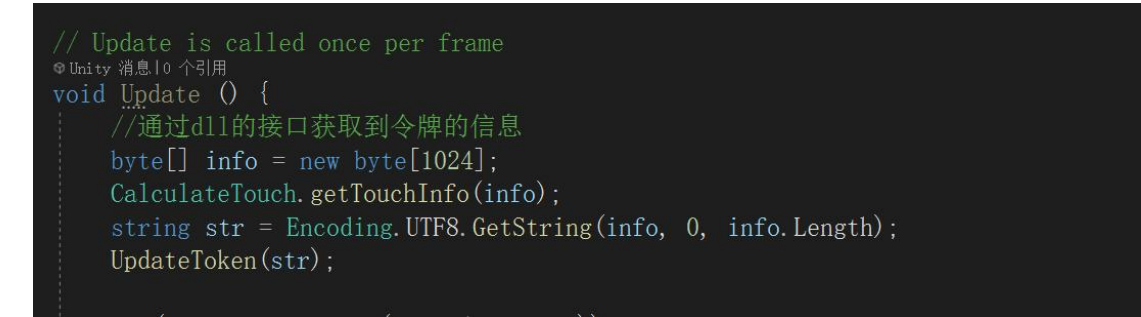

The parsed code is in the UpdateToken interface in the TestDII.cs

script

Obtained data Info The data format is as follows:

I D,X,Y,A ngle | I D,X,Y,A ngle | I D,X,Y,A ngle | I D,X,Y,A ngle .....

|: is the separator

ID : ID of the token

X, Y : The center coordinate position of the token

Angle : The incremental rotation angle of the current token (the

rotation angle compared with the previous frame )

**Step 6:** Release of dll resources, called when the software exits Call clearToken() in OnApplicationQuit() interface

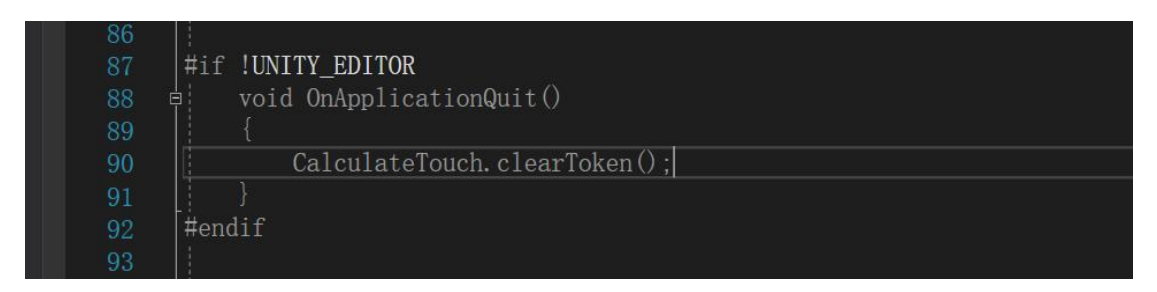

#### Step Seven: Release Package

The C onfigSize .xml file is a necessary file for token recognition and must be packaged into the release package. You can refer to the case project and put it in the resources folder. All files under the S DK file need to be copied to the corresponding Plugins folder

DK folder must be released to the customer when publishing , and the client computer needs to be registered once using the registration tool in the S DK .

## 5. Instructions for calling S DK from c /c++

#### 1. How to call lib

First, copy CalculateTouchLib.lib and CalculateTouchLib.dll to the current directory of the development project, then directly reference the header file of CalculateTouchLib.h in the code , and then call the corresponding interface

Step 1 : Call the initialization token parameters and desktop information. You only need to

execute it once.

| /*     |                 |         |         |         |            |            |              |
|--------|-----------------|---------|---------|---------|------------|------------|--------------|
| 初始化    | 只需要调用           | 一次      |         |         |            |            |              |
| 返回0:   | 成功              | 非0:     | 错误      | 错误码存放   | 在lpbuffIn与 | ≥节中        |              |
| 错误码    | :               |         |         |         |            |            |              |
| 1001 7 | 长安装加密狗驯         | 区动.     |         |         |            |            |              |
| 1002 7 | <b>长检测到加密</b> % | IJ.     |         |         |            |            |              |
| 1003 力 | 口密狗到期           |         |         |         |            |            |              |
| 1004 力 | <b>n密狗到期,</b> 请 | 影系厂     | 家       |         |            |            |              |
| 1005 < | 牌参数不对           |         |         |         |            |            |              |
| 1006 x | ml配置文件出         | 错或丢知    | ŧ       |         |            |            |              |
| 1007 5 | E令牌模型数据         | Ē       |         |         |            |            |              |
| 参数一    | : 返回的错误         | 代码数组    | 目容器     |         |            |            |              |
| 参数二    | : 配置文件的         | configs | ize.xml | 配置数     | 据由我方提供     | t, 不同屏幕尺寸数 | <b>女据不一样</b> |
| 参数三    | : 屏幕尺寸          | 43寸     | 55寸     | 65寸 75寸 | t          |            |              |
| 参数四    | : 令牌数量          |         |         |         |            |            |              |
| */     |                 |         |         |         |            |            |              |

CALCULATETOUCHLIB\_API int initTokenData(BYTE \*lpbuffIn, BYTE \*lpXml, int nSize, int nTokenCount);

Step 2 : Add the interface call corresponding to the touch message

| //触摸屏事件 按下 返回0:成功 非0:错误<br>//参数:触摸点的ID号, X,Y坐标 数据格式: id, X, y id, X, y<br>CALCULATETOUCHLIB_API int pressDownTouchPt(BYTE *lpbuff | / <br>[In];     |
|----------------------------------------------------------------------------------------------------|-----------------|
| //触摸屏事件 移动(更新) 返回0:成功 非0:4                                                                                                    | 措误              |
| //参数:触摸点的ID号,x,Y坐标 数据格式:id,x,y id,x,y                                                                                             | /│・・・・          |
| CALCULATETOUCHLIB_API int updateMoveTouchPt(BYTE *lpbuf                                                                           | [fIn <b>)</b> ; |
| //触摸屏事件 抬起(删除) 返回0:成功 非0:错i                                                                                                    | 吴               |
| //参数:触摸点的ID号,X,Y坐标 数据格式:id,X,y id,X,y                                                                                             | /               |
| CALCULATETOUCHLIB_API int removeUpTouchPt(BYTE *1pbuffI                                                                           | In <b>) ;</b>   |

**Step 3** : Use getTouchInfo to obtain the token information, which can be called according to the number of refresh rates of the software

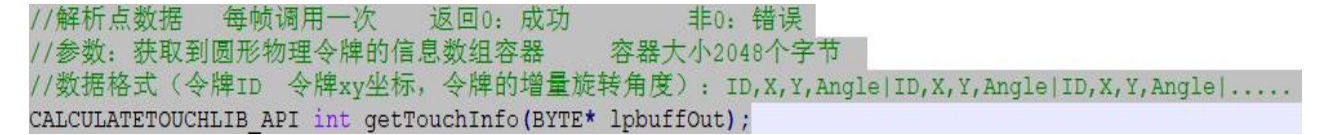

Step 4 : Release of dll resources, called when the software exits

//退出软件前调用,释放所有资源(必须调用)
CALCULATETOUCHLIB\_API void clearToken();

#### 2. Non-lib callers

First copy CalculateTouchLib.dll to the current directory of the development project, and then directly reference the header file of CalculateTouchC.h in the code **The first step** : initialize the dll function and obtain all function pointer addresses

```
//获取库函数
void initDllFund()
```

**Step 2** : Call the initialization token parameters and desktop information. You only need to execute it once.

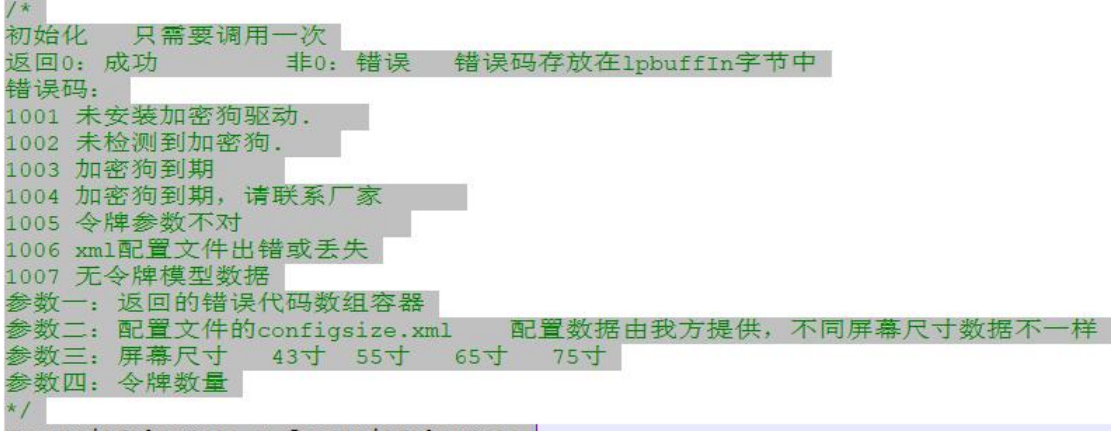

FuncInitTokenData g funcInitTokenData;

Step 3 : Add the interface call corresponding to the touch message

//触摸屏事件 按下 返回0:成功 非0:错误 //参数:触摸点的ID号,X,Y坐标 数据格式:id,x,y|id,x,y|.... FuncPressDownTouchPt g\_funPressDownTouchPt;

```
//触摸屏事件 移动(更新) 返回0:成功 非0:错误
//参数:触摸点的ID号,X,Y坐标 数据格式:id,x,y|id,x,y|.....
FuncRemoveUpTouchPt g_funcRemoveUpTouchPt;
```

```
//触摸屏事件 抬起(删除) 返回0:成功 非0:错误
//参数:触摸点的ID号,X,Y坐标 数据格式:id,x,y|id,x,y|.....
FuncUpdateMoveTouchPt g_funcUpdateMoveTouchPt;
```

**Step 4** : Use getTouchInfo to obtain the token information, which can be called according to the number of refresh rates of the software

//解析点数据 每帧调用一次 返回0:成功 非0:错误 //参数:获取到圆形物理令牌的信息数组容器 //数据格式(令牌ID 令牌xy坐标,令牌的增量旋转角度):ID,X,Y,Angle|ID,X,Y,Angle|ID,X,Y,Angle|..... FuncGetTouchInfo g funcGetTouchInfo;

Step 5 : Release of token resources, release of dll, called when the software exits
//关闭释放token资源
FuncClearToken g\_funcClearToken;

//关闭库 void delInit()

### 6. Detailed explanation of error number

1001 The dongle driver is not installed .
1002 Dongle not detected .
1003 Dongle expires
1004 Dongle expires, please contact the manufacturer
1005 Token parameters are incorrect
1006 xml configuration file error or missing
1007 There is no token model data for this size screen. Please train the token first.
1008 configsize.xml configuration file does not exist
1009 configsize.xml configuration file format error
1010Screen size cannot be 0
1011 Token model data error
1012 Dongle not registered
1013 initTokenData Interface not called completed

## 7. Calling methods and cases of Unreal Engine using SDK

Please contact technical support to request